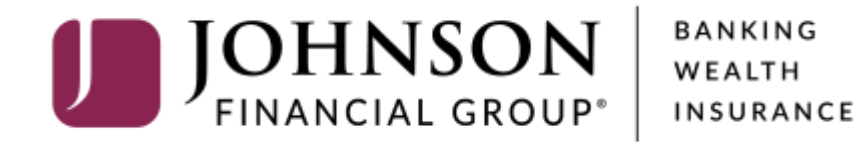

## **Wire Payments**

*For Wire Templates, see separate ACH or Wire Payments using Templates guide* 

| U         | JOHNSON<br>FINANCIAL GROU   | J<br>P    |                                                                                              |                                                                                                   | Welcome, Kyle Kasbohm<br>Last login 09/05/2020 at 9:41 AM |                                              |
|-----------|-----------------------------|-----------|----------------------------------------------------------------------------------------------|---------------------------------------------------------------------------------------------------|-----------------------------------------------------------|----------------------------------------------|
| Click     | an account tile to view de  | tails and | transaction history.                                                                         |                                                                                                   | ×                                                         |                                              |
| 6         | Home                        |           | Home                                                                                         | ā                                                                                                 | Transfer Money Now >                                      |                                              |
|           | 93) Message Center          |           | Home                                                                                         | ~~~                                                                                               |                                                           |                                              |
| 8         | Transactions                | ~         | ACCOUNTS 🖉                                                                                   | $\land$                                                                                           |                                                           |                                              |
| ⊞         | Cash Management             | ^         | Current: \$1,347,088.99 ⑦                                                                    |                                                                                                   |                                                           |                                              |
| С         | Payments<br>ACH Pass-Thru   |           | JCDC **8655<br>Available Balance \$4,931.00<br>Current Balance \$4,931.00                    | ATM SURCHARGE EXPENSE **8898<br>Available Balance \$10,193.05<br>Current Balance \$10,193.05      |                                                           |                                              |
|           | DepositPartner<br>Lockbox   |           | COMMERCIAL CHECKING **7245<br>Available Balance \$3,686.71<br>Current Balance \$3,686.71     | COMMERCIAL HYBRID **7311<br>Available Balance \$16,007.39<br>Current Balance \$16,007.39          |                                                           |                                              |
|           | Tax Payment<br>JFG One Card |           | MUNICIPAL COMMER CKG **5122<br>Available Balance \$4,372.42<br>Current Balance \$4,372.42    | MUNICIPAL HYBRID **7152<br>Available Balance \$5,297.31<br>Current Balance \$5,297.31             | To send a Wire,<br>under the <b>Cash</b>                  | , click <b>Payments</b><br><b>Management</b> |
| =         | Recipient Address Bool      | k 🗸       | NON-PR COMMERC CKG **5537<br>Available Balance \$4,864.35<br>Current Balance \$4,864.35      | INSTITUTIONAL MMKT **6030<br>Available Balance \$9,596.43<br>Current Balance \$9,596.43           | menu.                                                     |                                              |
| 0         | Locations                   |           |                                                                                              |                                                                                                   |                                                           |                                              |
| U.        | Reports                     | ~         | OFFICIAL CHECKS **4572<br>Available Balance \$10,007.90<br>Current Balance \$10,007.90       | NON PR COM CKG W/INT **1995         Available Balance         Scurrent Balance         \$4,836.45 |                                                           |                                              |
|           | Account Services            | $\sim$    |                                                                                              |                                                                                                   |                                                           |                                              |
| ?         | Help                        |           | WHOLESALE MINIT (FINA **6454 •<br>Available Balance \$5,003.29<br>Current Balance \$5,003.29 | EXED COMMERCIAL 300200 •<br>Current Balance \$750,000.00                                          |                                                           |                                              |
| \$\$<br>₽ | Settings<br>Log Off         | ~         | RLC VARIABLE 200200                                                                          | ESCROW BUSINESS MMKT **6356<br>Available Balance \$4,506.30<br>Current Balance \$4,506.30         |                                                           |                                              |

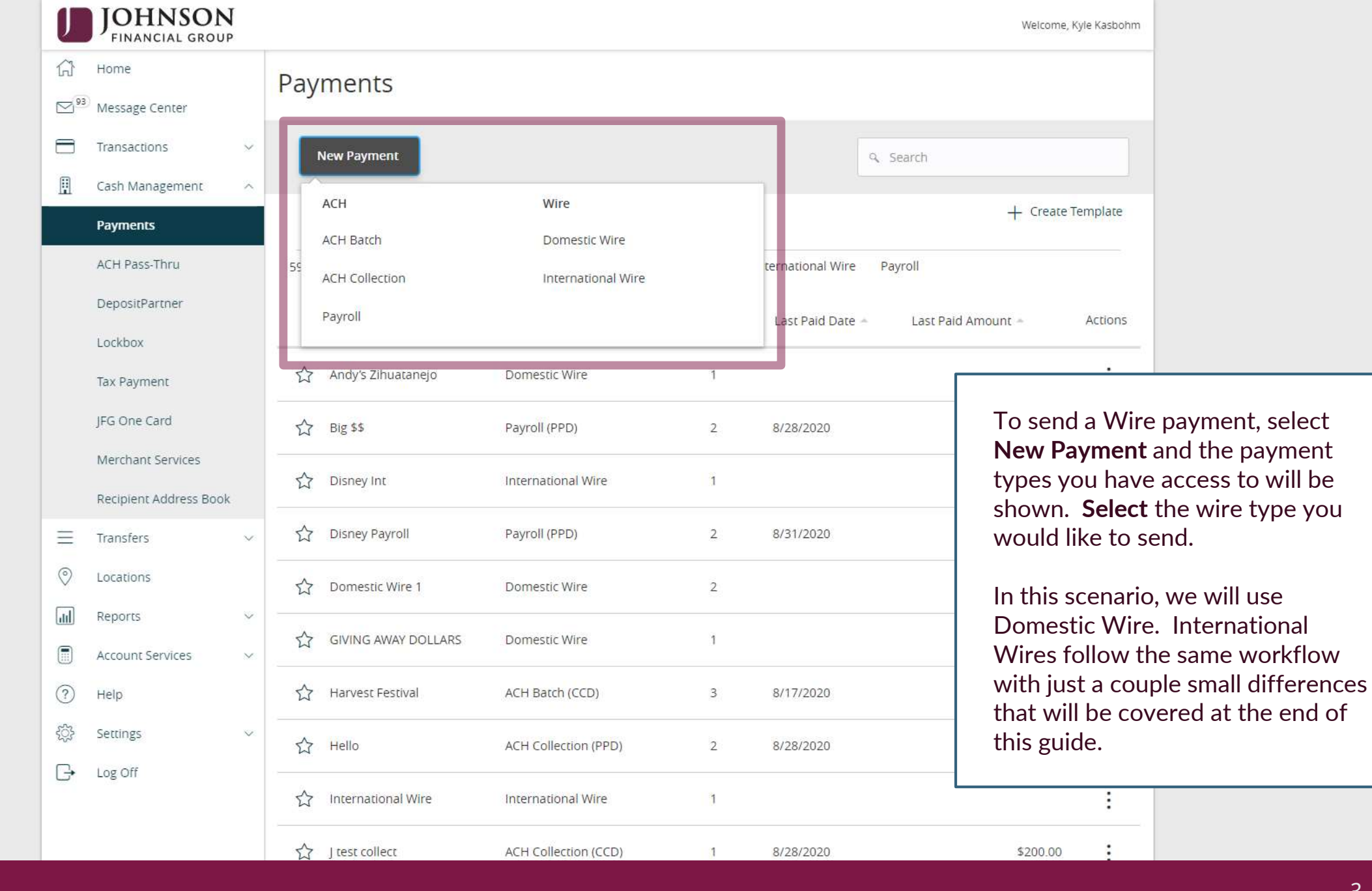

| J          | JOHNSON<br>FINANCIAL GROUP                                    |                                                                                                    | Welcome, Kyle Kasbohm                                                                                               |
|------------|---------------------------------------------------------------|----------------------------------------------------------------------------------------------------|----------------------------------------------------------------------------------------------------|
| (;)<br>⊡93 | Home<br>Message Center                                        | Domestic Wire Change Type                                                                                                    | Upload From File                                                                                                    |
|            | Transactions     ~       Cash Management     ^       Payments | Origination Details       Account         From Subsidiary       Use same Subsidiary for all wires         Process Date       Recurrence         Vulse same Date for all wires       Nono |                                                                                                    |
|            | ACH Pass-Thru<br>DepositPartner                               |                                                                                                    |                                                                                                    |
|            | Tax Payment                                                   | Wires (1) Q Find recipients in payment                                                                                                    |                                                                                                    |
|            | JFG One Card<br>Merchant Services<br>Recipient Address Book   | + Add multiple recipients  Recipient/Account Amount  So 00                                                                                                    | If you are sending multiple wires at<br>once, you can choose to use the<br>same <b>Subsidiary</b> or select one for |
| Ξ          | Transfers v                                                   | From Subsidiary Account                                                                                                    |                                                                                                    |
| )<br>III   | Locations<br>Reports ~                                        | Q     Search by name       Q     Search by name or number                                                                                                    | ~                                                                                                    |
| ?          | Account Services $\checkmark$ Help                            | + Add another wire                                                                                                    |                                                                                                    |
| \$‡<br>□-  | Settings $\checkmark$ Log Off                                 | \$0.00<br>1 wires                                                                                                    | cel Draft Approve                                                                                                   |

| J                                                                                                    | JOHNSON<br>FINANCIAL GROUP                                                     |                                                                                                    | Welcome, Kyle Kasbohm                                                                                                    |
|----------------------------------------------------------------------------------------------------|--------------------------------------------------------------------------------|----------------------------------------------------------------------------------------------------|----------------------------------------------------------------------------------------------------|
| €<br>∑                                                                                                    | Home<br>Message Center                                                         | Domestic Wire Change Type                                                                                                    | Upload From File                                                                                                    |
|                                                                                                    | Transactions~Cash Management^PaymentsACH Pass-ThruDepositPartner               | Origination Details   From Subsidiary   Use same Subsidiary for all wires   Process Date   Vuse same Date for all wires   Use same Date for all wires     Recurrence   None |                                                                                                    |
| =                                                                                                    | LockboxTax PaymentJFG One CardMerchant ServicesRecipient Address BookTransfers | Wires (1) + Add multiple recipients  Recipient/Account Amount  Search by name or account. From Subsidiary Account                                                           | If you are sending multiple wires at<br>once, you can choose to use the<br>same funding <b>Account</b> or select<br>one for each Recipient. |
| <ul> <li></li> <li></li> &lt;</ul> | Locations<br>Reports ×<br>Account Services ×<br>Help                           | Q     Search by name       OPTIONAL WIRE INFORMATION   + Add another wire                                                                                                   |                                                                                                    |
| (가)<br>[-+                                                                                                    | Settings $\checkmark$ Log Off                                                  | \$0.00                                                                                                    |                                                                                                    |

| J                      | JOHNSON<br>FINANCIAL GROUP    |                                                                                                    | Welcome, Kyle Kasbohm                |
|------------------------|-------------------------------|----------------------------------------------------------------------------------------------------|--------------------------------------|
| ŵ                      | Home                          |                                                                                                    | Upload From File                     |
| <b>⊠</b> <sup>93</sup> | Message Center                |                                                                                                    |                                      |
| 8                      | Transactions $\vee$           | Origination Details                                                                                    |                                      |
| ≞                      | Cash Management ^             | From Subsidiary     Account       Use same Subsidiary for all wires     Use same Account for all wires |                                      |
|                        | Payments                      | Process Date Recurrence                                                                                |                                      |
|                        | ACH Pass-Thru                 | Use same Date for all wires None                                                                       |                                      |
|                        | DepositPartner                |                                                                                                    |                                      |
|                        | Lockbox                       | Wiges (1)                                                                                              | · ·                                  |
|                        | Tax Payment                   |                                                                                                    |                                      |
|                        | JFG One Card                  | + Add multiple recipients                                                                              | If you are sending multiple wires at |
|                        | Merchant Services             | Recipient/Account Amount                                                                               | once, you can choose to use the      |
|                        | Recipient Address Book        | Q     Search by name or account.     \$0.00                                                            | for each Recipient.                  |
| ≡                      | Transfers $\lor$              | From Subsidiary Account                                                                                |                                      |
| 0                      | Locations                     | Search by name         Search by name or number                                                        |                                      |
| Ш                      | Reports ~                     | OPTIONAL WIRE INFORMATION                                                                              | ~                                    |
|                        | Account Services $\checkmark$ |                                                                                                    |                                      |
| ?                      | Help                          | + Add another wire                                                                                     |                                      |
| ्रि                    | Settings ~                    |                                                                                                    |                                      |
| G                      | Log Off                       | \$0.00<br>1 wires                                                                                      | cel Draft Approve                    |

| U                      | JOHNSON<br>FINANCIAL GROUP |   |                                                   |                                                |        | Welcome, Kyle Kasbohm  |                    |
|------------------------|----------------------------|---|---------------------------------------------------|------------------------------------------------|--------|------------------------|--------------------|
| ŵ                      | Home                       |   |                                                   |                                                |        | Upload From File       |                    |
| <b>⊠</b> <sup>93</sup> | Message Center             |   |                                                   |                                                |        |                        |                    |
| 8                      | Transactions ~             |   | Origination Details                               |                                                |        |                        |                    |
| ≞                      | Cash Management 🛛 🔿        | ` | From Subsidiary Use same Subsidiary for all wires | Account Use same Account for all wires         |        |                        |                    |
|                        | Payments                   |   | Process Date                                      | Recurrence                                     |        |                        |                    |
|                        | ACH Pass-Thru              |   | ✓ Use same Date for all wires                     | Set schedule                                   |        |                        |                    |
|                        | DepositPartner             |   | 09/25/2020                                        |                                                |        |                        |                    |
|                        | Lockbox                    |   |                                                   |                                                |        | •                      |                    |
|                        | Tax Payment                |   | Wires (1)                                         | <ul> <li>Find recipients in payment</li> </ul> |        | :                      |                    |
|                        | JFG One Card               |   | + Add multiple recipients                         |                                                |        | You can set a <b>R</b> | ecurrence schedule |
|                        | Merchant Services          |   | Recipient/Account                                 | Amount                                         |        | when you have          | set the Process    |
|                        | Recipient Address Book     |   | ۹ Search by name or account.                      | \$0.00                                         |        | Date.                  |                    |
| =                      | Transfers v                | / | From Subsidiary                                   | Account                                        |        |                        |                    |
| 0                      | Locations                  |   | ۹ Search by name                                  | ۹ Search by name or number                     |        |                        |                    |
| Ш                      | Reports ~                  | / | OPTIONAL WIRE INFORMATION                         |                                                |        | ~                      |                    |
|                        | Account Services ~         | / |                                                   |                                                |        |                        |                    |
| ?                      | Help                       |   |                                                   | + Add another wire                             |        |                        |                    |
| ţĴ}                    | Settings ~                 |   |                                                   |                                                |        |                        |                    |
| G                      | Log Off                    |   | \$0.00<br>1 wires                                 |                                                | Cancel | Draft Approve          |                    |

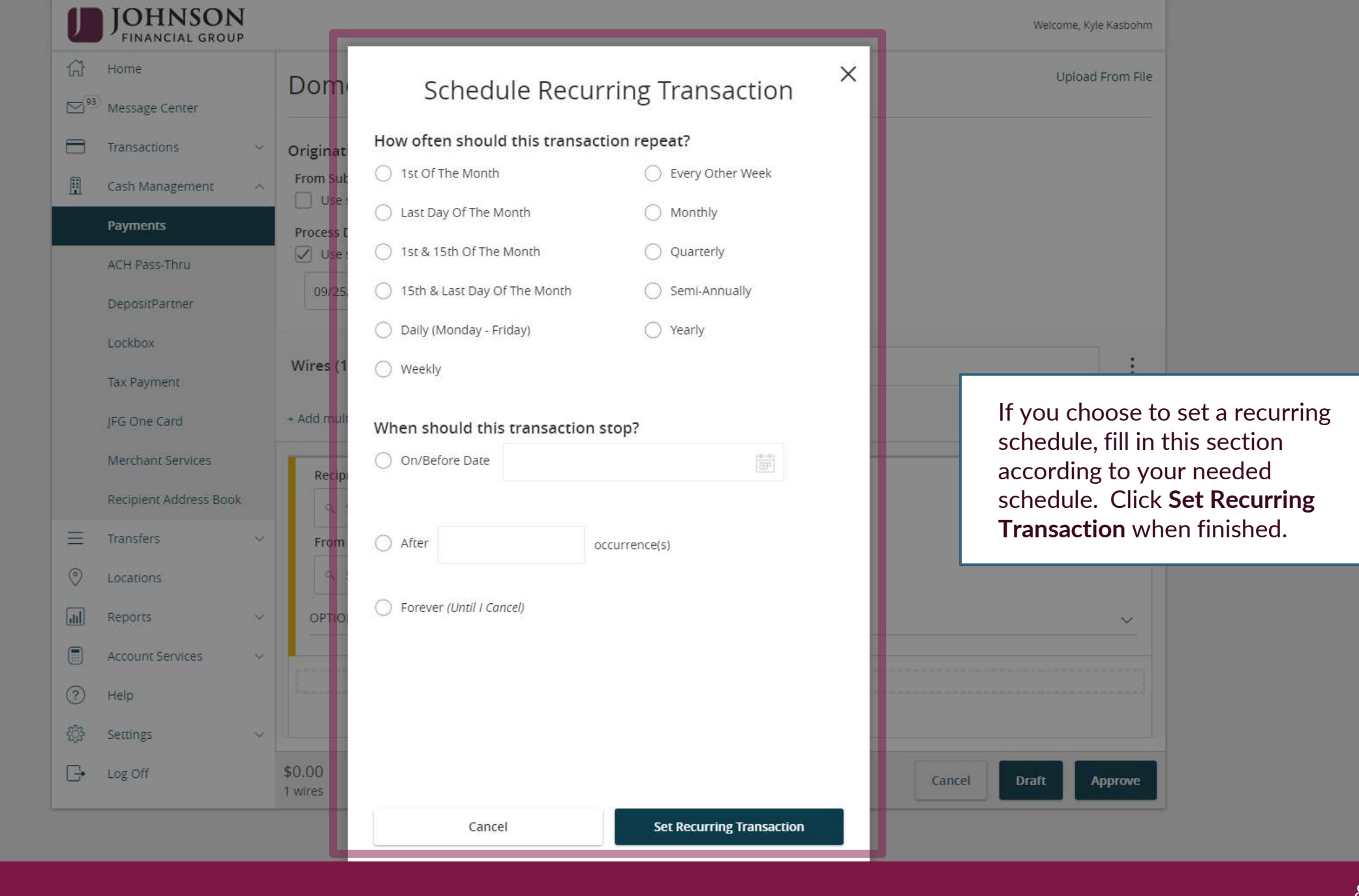

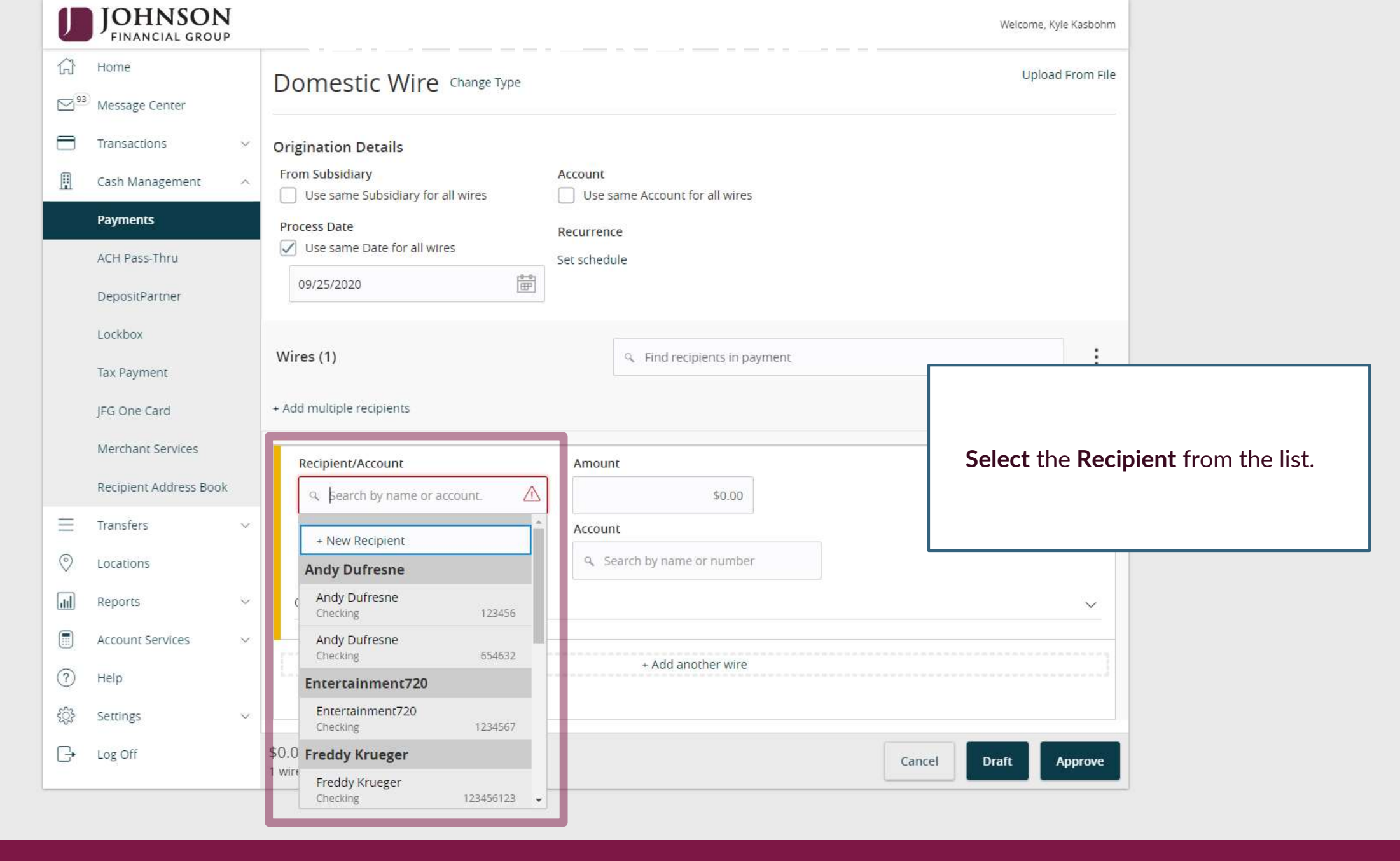

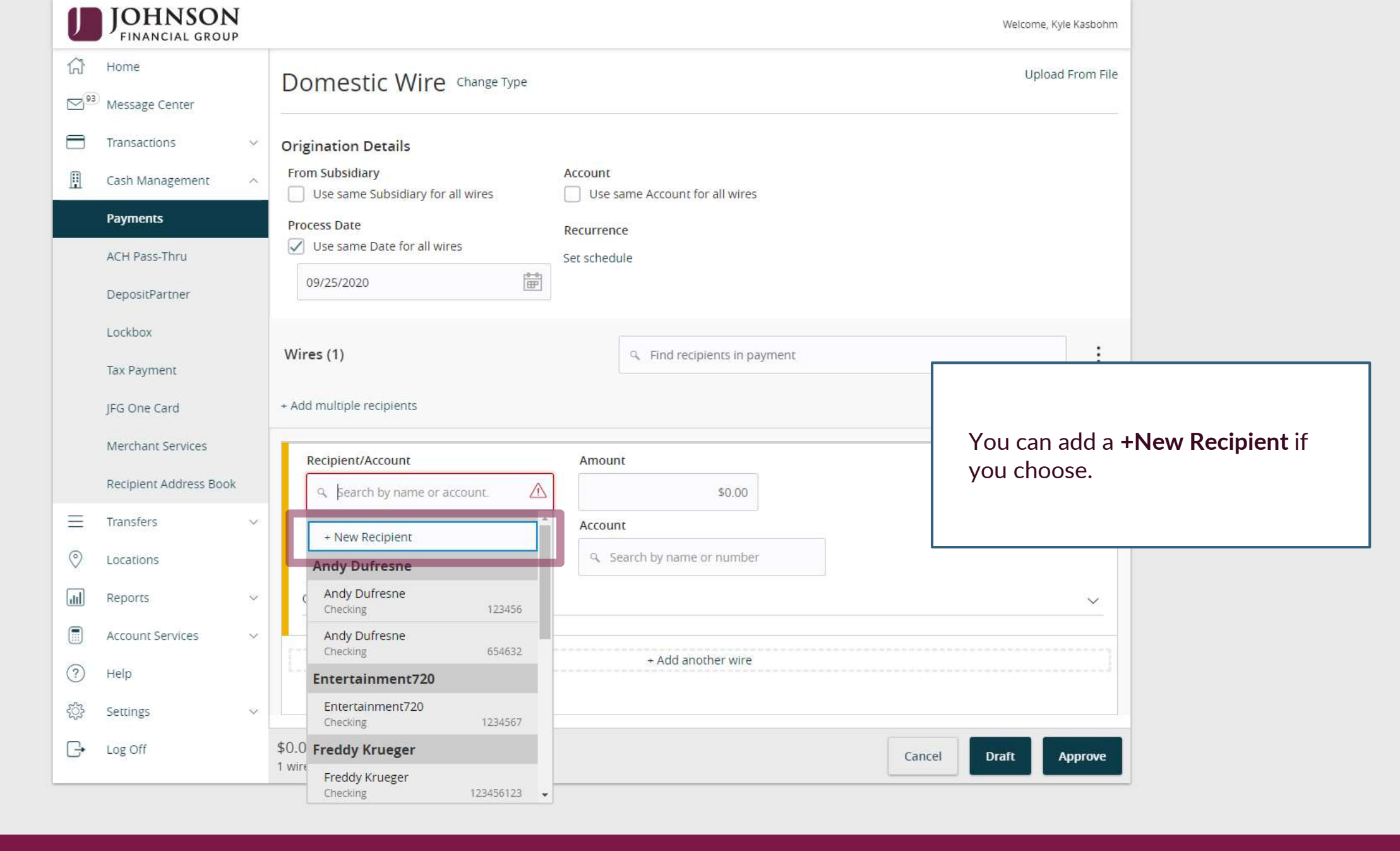

| U        | JOHNSON<br>FINANCIAL GROU | J<br>P |                             |              |                                                                                                   |                          | Welcome, Kyle Kasbohm                                                        |
|----------|---------------------------|--------|-----------------------------|--------------|---------------------------------------------------------------------------------------------------|--------------------------|------------------------------------------------------------------------------|
|          | Account Services          | ~      | RECIPIENT DETAILS           |              |                                                                                                   |                          |                                                                              |
| <u>ې</u> | Help<br>Settings          | ~      | Display Name * Bruce Banner |              | Email Address<br>Hulk@Shield.com                                                                  | Send email n<br>payments | otifications for template                                                    |
| G        | Log Off                   |        | Accounts (1)                |              |                                                                                                   | _                        |                                                                              |
|          |                           |        | Account                     | Payment Type | Financial Institution (FI)                                                                        | Routing Number           |                                                                              |
|          |                           |        | Checking - New              | Wire Only    |                                                                                                   | N/A                      | :                                                                            |
|          |                           |        | Account *                   |              | Financial Institution (FI)         Refined Search           9         Search by name or routing # | h                        |                                                                              |
|          |                           |        | Beneficiary Fl 💿            |              |                                                                                                   |                          |                                                                              |
|          |                           |        | Name *                      |              | Country *                                                                                         | FI ABA Number *          | When adding a new recipient,<br><b>Enter</b> a <b>Display Name</b> and email |
|          |                           |        | Address 1                   |              | Address 2                                                                                         | City                     | address (optional).                                                          |
|          |                           |        | State                       |              | Postal Code                                                                                       |                          |                                                                              |
|          |                           |        | Select State                | ~            |                                                                                                   |                          |                                                                              |
|          |                           |        | Receiving FI ③<br>Name      |              | Wire Routing Number                                                                               |                          |                                                                              |
|          |                           |        | Intermediary EL @           |              |                                                                                                   |                          |                                                                              |
|          |                           |        | Name                        |              | Country                                                                                           | Wire Routing Num         | ber                                                                          |
|          |                           |        |                             |              | United States 🗸                                                                                   |                          |                                                                              |
|          |                           |        | Address 1                   |              | Address 2                                                                                         | City                     |                                                                              |

| U | JOHNSO<br>FINANCIAL GRO | N |                          |                                                                              | Welcome, Kyle Kasb            | iohm                      |
|---|-------------------------|---|--------------------------|------------------------------------------------------------------------------|-------------------------------|---------------------------|
|   | Account Services        | ~ | W RECIPIENT DETAILS      |                                                                              |                               |                           |
| ? | Help                    |   | Display Name *           | Email Address                                                                |                               |                           |
| ţ | Settings                | ~ | + / Bruce Banner         | Hulk@Shield.com                                                              | payments                      | -                         |
| G | Log Off                 |   | Accounts (1)             |                                                                              |                               |                           |
|   |                         |   | Account Payment Type     | Financial Institution (FI)                                                   | Routing Number                |                           |
|   |                         |   | Checking - New Wire Only |                                                                              | N/A                           |                           |
|   |                         |   | Account *                | Financial Institution (FI) Refined Search                                    |                               |                           |
|   |                         |   | 654987321                | <b>२ 0759118</b> ×                                                           | Enter the re                  | ecipient's <b>account</b> |
|   |                         |   | Beneficiary Fl 💿         | JOHNSON BANK                                                                 | number. Us                    | e the Financial           |
|   |                         |   | Name *                   | 555 Main St, Ste 100 Racine WI, 53403                                        | FI ABA Number * Institution ( | FI) search to search for  |
|   |                         |   |                          | Wire ABA Number         075911852           ACH ABA Number         075911852 | the recipien                  | t's FI name or routing    |
|   |                         |   | Address 1                | Address 2                                                                    | city number. Se               | elect the receiving FI    |
|   |                         |   |                          |                                                                              | from the se                   | arch.                     |
|   |                         |   | State                    | Postal Code                                                                  |                               |                           |
|   |                         |   | Select State V           |                                                                              |                               |                           |
|   |                         |   | Receiving FI 💿           |                                                                              |                               |                           |
|   |                         |   | Name                     | Wire Routing Number                                                          |                               |                           |
|   |                         |   |                          |                                                                              |                               |                           |
|   |                         |   | Intermediary Fl 💿        |                                                                              |                               |                           |
|   |                         |   | Name                     | Country                                                                      | Wire Routing Number           |                           |
|   |                         |   |                          | United States 🗸 🗸                                                            |                               |                           |
|   |                         |   | Address 1                | Address 2                                                                    | City                          |                           |

| U | JOHNSON<br>FINANCIAL GROUP | <b>J</b> |     |                   |              |                            |                |                  | Welcome, Kyle Kasboh      | m                            |
|---|----------------------------|----------|-----|-------------------|--------------|----------------------------|----------------|------------------|---------------------------|------------------------------|
|   | Account Services           | ~        | W   | RECIPIENT DETAILS |              |                            |                |                  |                           |                              |
| ? | Help                       |          |     | Display Name *    |              | Email Address              |                | Courd our oil o  |                           |                              |
| ŝ | Settings                   | ~        | + / | Bruce Banner      |              | Hulk@Shield.com            |                | payments         | otifications for template | _                            |
| G | Log Off                    |          | I   | Accounts (1)      |              |                            |                |                  |                           |                              |
|   |                            |          | I   | Account           | Payment Type | Financial Institutior      | n (FI)         | Routing Number   |                           |                              |
|   |                            |          | I   | Checking - New    | Wire Only    |                            |                | N/A              | :                         |                              |
|   |                            |          | I   | Account *         |              | Financial Institution (FI) | Refined Search |                  |                           |                              |
|   |                            |          | I   |                   |              | Search by name or ro       | outing #.      |                  |                           |                              |
|   |                            |          | L   | Beneficiary Fl 💿  |              |                            |                |                  |                           |                              |
|   |                            |          | L   | Name *            |              | Country *                  |                | FI ABA Number *  | lf needed, yo             | ou can <b>refine</b> your Fl |
|   |                            |          | L   | Address 1         |              | United States              | ~              | City             | search by loc             | ation.                       |
|   |                            |          | I   |                   |              | Address 2                  |                |                  |                           |                              |
|   |                            |          | L   | State             |              | Postal Code                |                | L                |                           |                              |
|   |                            |          | I   | Select State      | $\sim$       |                            |                |                  |                           |                              |
|   |                            |          | I   | Receiving FI 💿    |              |                            |                |                  |                           |                              |
|   |                            |          | L   | Name              |              | Wire Routing Number        |                |                  |                           |                              |
|   |                            |          | L   |                   |              |                            |                |                  |                           |                              |
|   |                            |          |     | Intermediary Fl 💿 |              |                            |                |                  |                           |                              |
|   |                            |          |     | Name              |              | Country                    |                | Wire Routing Num | ber                       |                              |
|   |                            |          |     |                   |              | United States              | $\sim$         |                  |                           |                              |
|   |                            |          |     | Address 1         |              | Address 2                  |                | City             |                           |                              |

| Joh          | racine                                    | Wisconsin       | Search         |
|--------------|-------------------------------------------|-----------------|----------------|
| Name 🔺       | Address                                   | Wire ABA Number | ACH ABA Number |
| JOHNSON BANK | 555 Main St, Ste 100<br>Racine, WI 53403  | 075911852       | 075911852      |
| JOHNSON BANK | 441 Lake Ave<br>Racine, WI 53403          | 075911852       | 075911852      |
| JOHNSON BANK | 4001 N Main St<br>Racine, WI 53402        | 075911852       | 075911852      |
| JOHNSON BANK | 5901 Durand Ave<br>Racine, WI 53406       | 075911852       | 075911852      |
| JOHNSON BANK | 6700 Washington Ave<br>Racine, WI 53406   | 075911852       | 075911852      |
| JOHNSON BANK | 4959 Douglas Ave<br>Racine, WI 53402      | 075911852       | 075911852      |
| JOHNSON BANK | 6520 Northwestern Ave<br>Racine, WI 53406 | 075911852       | 075911852      |

## You can **select** the correct FI from a list after searching on this page.

Х

| JOHNSON<br>FINANCIAL GROUP | Account              | Payment Type | Financial Institution      | ı (FI)         | Routing Number  |                      | n                    |
|----------------------------|----------------------|--------------|----------------------------|----------------|-----------------|----------------------|----------------------|
| w                          | Checking - New       | Wire Only    |                            |                | N/A             | :                    |                      |
| + /                        | Account *            |              | Financial Institution (FI) | Refined Search |                 |                      |                      |
| T.                         | 654987321            |              | Search by name or ro       | uting #.       |                 |                      |                      |
|                            | Beneficiary Fl 💿     |              |                            |                |                 |                      |                      |
|                            | Name *               |              | Country *                  |                | FI ABA Number * |                      |                      |
|                            | JOHNSON BANK         |              | United States              | $\sim$         | 075911852       |                      |                      |
|                            | Address 1 *          |              | Address 2                  |                | City *          |                      |                      |
|                            | 555 Main St, Ste 100 |              |                            |                | Racine          |                      |                      |
|                            | State *              |              | Postal Code *              |                |                 |                      |                      |
|                            | Wisconsin            | $\sim$       | 53403                      |                |                 |                      |                      |
|                            | Receiving Fl 💿       |              |                            |                |                 |                      |                      |
|                            | Name                 |              | Wire Routing Number        |                |                 |                      |                      |
|                            |                      |              |                            |                |                 | After choosin        | g an FI, the         |
|                            | Intermediary FI 💿    |              |                            |                |                 | Beneficiary F        | address information  |
|                            | Name                 |              | Country                    |                | Wire Routing N  | will automation      | cally load in.       |
|                            |                      |              | United States              | $\sim$         |                 |                      |                      |
|                            | Address 1            |              | Address 2                  |                | City            | Click the <b>Che</b> | ck Mark to continue. |
|                            |                      |              |                            |                |                 |                      |                      |
|                            | State                |              | Postal Code                |                |                 |                      |                      |
|                            | Select State         | $\sim$       |                            |                |                 |                      |                      |
|                            |                      |              |                            |                |                 |                      |                      |
|                            |                      |              |                            |                |                 | ×                    |                      |
|                            |                      |              |                            |                |                 |                      |                      |

| JOHNSON<br>FINANCIAL GROUP |                           |              |                            |              | Welcome, Kyle Kasbohm           |                                    |
|----------------------------|---------------------------|--------------|----------------------------|--------------|---------------------------------|------------------------------------|
| Account Services V         | RECIPIENT DETAILS         |              |                            |              |                                 |                                    |
| Help                       | n<br>Display Name *       |              | Email Address              |              | <b>Complete</b> the Re          | cipient                            |
| Settings v +               | Bruce Banner              |              | Hulk@Shield.com            | Send e payme | is required for all             | wire recipients.                   |
| Log Off                    | Accounts (1)              |              |                            |              | Please note, Wir                | e Name should<br>he beneficiary as |
|                            | Account                   | Payment Type | Financial Institution (FI) | Routing N    | recognized by th                | e receiving                        |
|                            | Account - *7321           | Wire Only    | JOHNSON BANK               | 075911852    | <sup>2</sup> Financial Institut | ion.                               |
|                            | Recipient Details         |              |                            |              | ^                               |                                    |
|                            | Wire Name * 💿             |              |                            |              |                                 |                                    |
|                            | Bruce Banner              |              |                            |              |                                 |                                    |
|                            | Country                   |              | Address 1 *                | Address 2    |                                 |                                    |
|                            | United States             | $\sim$       | 555 Main Street            |              |                                 |                                    |
|                            | City *                    |              | State *                    | ZIP *        |                                 |                                    |
|                            | Racine                    |              | Wisconsin                  | 53403        |                                 |                                    |
|                            |                           |              | Cancel                     | Use Witho    | out Save Save Recipient         |                                    |
|                            | From Subsidiary           |              | Account                    |              |                                 |                                    |
|                            | ۹ Search by name          |              | 🔍 Search by name or number |              |                                 |                                    |
|                            | OPTIONAL WIRE INFORMATION |              |                            |              | ~                               |                                    |
|                            |                           |              | + Add another wire         |              |                                 |                                    |

?

G

| U | JOHNSON<br>FINANCIAL GROUI | J<br>P |                           |                              |                                        | Welcome, Kyle Kasbohm                                               |  |
|---|----------------------------|--------|---------------------------|------------------------------|----------------------------------------|---------------------------------------------------------------------|--|
|   | Account Services           | ~      | RECIPIENT DETAILS         |                              |                                        |                                                                     |  |
| ? | Help                       |        | Display Name *            | Email Address                |                                        |                                                                     |  |
| ţ | Settings                   | ~ *    | Bruce Banner              | Hulk@Shield.com              | Send email not payments                | ifications for template                                             |  |
| G | Log Off                    |        | Accounts (1)              |                              |                                        |                                                                     |  |
|   |                            |        | Account Payment Type      | e Financial Institution (FI) | Routing Number                         |                                                                     |  |
|   |                            |        | Account - *7321 Wire Only | JOHNSON BANK                 | 075911852                              | :                                                                   |  |
|   |                            |        | Recipient Details         |                              |                                        | ^                                                                   |  |
|   | Wire Name * 📀              |        |                           |                              | If this is the only time you will send |                                                                     |  |
|   |                            |        | Bruce Banner              |                              | Address 2                              | the recipient a wire, you can Use<br>Without Save Or Save Recipient |  |
|   |                            |        | Country                   | Address 1 *                  |                                        | for future use; recipient will be                                   |  |
|   |                            |        |                           | 555 Main Street              | 710 *                                  | saved in the Recipient Address                                      |  |
|   |                            |        | City *                    | State *                      | 53403                                  | book.                                                               |  |
|   |                            |        |                           |                              | 55465                                  |                                                                     |  |
|   |                            |        |                           | Cancel                       | Use Without Save                       | Save Recipient                                                      |  |
|   |                            |        | From Subsidiary           | Account                      |                                        |                                                                     |  |
|   |                            |        | 🥰 Search by name          | 🤏 Search by name or number   |                                        |                                                                     |  |
|   |                            |        | OPTIONAL WIRE INFORMATION |                              |                                        | <u> </u>                                                            |  |
|   |                            |        |                           | + Add another wire           |                                        |                                                                     |  |

| U         | JOHNSON<br>FINANCIAL GROUP  |   |                                          |                                        |                                       | Welcome, Kyle Kasbohm |                  |
|-----------|-----------------------------|---|------------------------------------------|----------------------------------------|---------------------------------------|-----------------------|------------------|
|           | ACH Pass-Thru               |   | Process Date Use same Date for all wires | Recurrence<br>Set schedule             |                                       |                       |                  |
|           | DepositPartner<br>Lockbox   |   | Wires (1)                                | Q. Find recipients in payment          |                                       | :                     |                  |
|           | Tax Payment<br>JFG One Card |   | + Add multiple recipients                |                                        |                                       | •                     | _                |
|           | Merchant Services           |   | A This payment is incomplete             |                                        | •                                     | :                     |                  |
| =         | Transfers                   | ~ | Recipient/Account<br>Bruce Banner        | Amount<br>\$0.00                       |                                       |                       |                  |
| 0         | Locations                   |   | Checking 65498732                        | 1                                      | 1                                     |                       |                  |
| Jul .     | Reports                     | ~ |                                          |                                        |                                       | After you select of   | or add a         |
| (?)       | Account Services<br>Help    | ~ | RECIPIENT DETAILS                        |                                        |                                       | for the wire. You     | i can choose     |
| <u>نې</u> | Settings                    | ~ | <b>Display Name</b><br>Bruce Banner      | <mark>Wire Name</mark><br>Bruce Banner | <mark>Email Addr</mark><br>Hulk@Shiek | Notify Recipient      | to send an email |
| G         | Log Off                     |   | Address 1<br>555 Main Street             | Address 2                              | City<br>Racine                        |                       |                  |
|           |                             |   | State<br>WI                              | <b>ZIP</b><br>53403                    | Country<br>United States              | 5                     |                  |
|           |                             |   | ACCOUNT DETAILS                          |                                        |                                       |                       |                  |
|           |                             |   | Account<br>654987321                     |                                        |                                       |                       |                  |
|           |                             |   | Beneficiary Fl                           |                                        |                                       |                       |                  |
|           |                             |   | Name<br>JOHNSON BANK                     | FI ABA Number<br>075911852             | Address 1<br>555 Main St,             | Ste 100               |                  |
|           |                             |   | Address 2                                | Citv                                   | State                                 |                       |                  |

| i Pass-Thru<br>iositPartner<br>kbox<br>Payment<br>One Card | Process Date<br>✓ Use same Date for all wires<br>09/25/2020     | Recurrence<br>Set schedule                                                                                                    |                                                                                                    |                                                                                                    |
|------------------------------------------------------------|-----------------------------------------------------------------|----------------------------------------------------------------------------------------------------|----------------------------------------------------------------------------------------------------|----------------------------------------------------------------------------------------------------|
| kbox<br>Payment<br>One Card                                | 09/25/2020                                                      | Set schedule                                                                                                    |                                                                                                    |                                                                                                    |
| Payment<br>One Card                                        | Wires (1)                                                       |                                                                                                    |                                                                                                    |                                                                                                    |
| One Card                                                   | Wires (1)                                                       |                                                                                                    | Select the Subsidiary                                                                                                    | / and the wire                                                                                                    |
|                                                            | Wiles (1)                                                       | ۹ Find recipients in payment                                                                                                    | funding account num                                                                                                    | nber. Click                                                                                                    |
| chant Services                                             | + Add multiple recipients                                       |                                                                                                    | Message to the Bene                                                                                                    | eficiary or a                                                                                                    |
| isfers ~                                                   | Recipient/Account                                               | Amount                                                                                                    | Description for interi                                                                                                    | nal purposes.                                                                                                    |
| ations                                                     | Bruce Banner<br>Checking 654987321                              | \$5.00                                                                                                    |                                                                                                    |                                                                                                    |
| orts ~                                                     | From Subsidiary<br>McQuetoo Transportation Company<br>*****3164 | Account<br>COMMERCIAL CHECKING<br>****7245 \$3,686.71                                                                                                    |                                                                                                    |                                                                                                    |
| )                                                          | OPTIONAL WIRE INFORMATION                                       |                                                                                                    | ^                                                                                                    |                                                                                                    |
| ings v                                                     | Message to Beneficiary ③                                        |                                                                                                    |                                                                                                    |                                                                                                    |
| Off                                                        | Reference for Beneficiary ③                                     |                                                                                                    |                                                                                                    |                                                                                                    |
|                                                            | FI-to-FI Information ③                                          |                                                                                                    |                                                                                                    |                                                                                                    |
|                                                            | Description ③                                                   |                                                                                                    |                                                                                                    |                                                                                                    |
| pinisf<br>ati<br>or<br>o<br>o<br>o                         | iers ×<br>ons<br>ts ×<br>nt Services ×<br>gs ×                  | iers          iers          ons       Bruce Banner<br>Checking         ts          nt Services       McQuetoo Transportation Company         *****3164       OPTIONAL WIRE INFORMATION         gs          ff       Reference for Beneficiary $\odot$ FI-to-FI Information $\odot$ Description $\odot$ | rers v<br>ters v<br>ons v<br>ts v<br>nt Services v<br>ff<br>ff<br>From Subsidiary Account v<br>McQuetoo Transportation Company COMMERCIAL CHECKING s<br>****7245 s3,686.71<br>OPTIONAL WIRE INFORMATION<br>Message to Beneficiary ⊙<br>FI-to-FI Information ⊙<br>FI-to-FI Information ⊙<br>Description ⊙ | Introducess book       Description for internation for internatinternatinternation for internation for internation for |

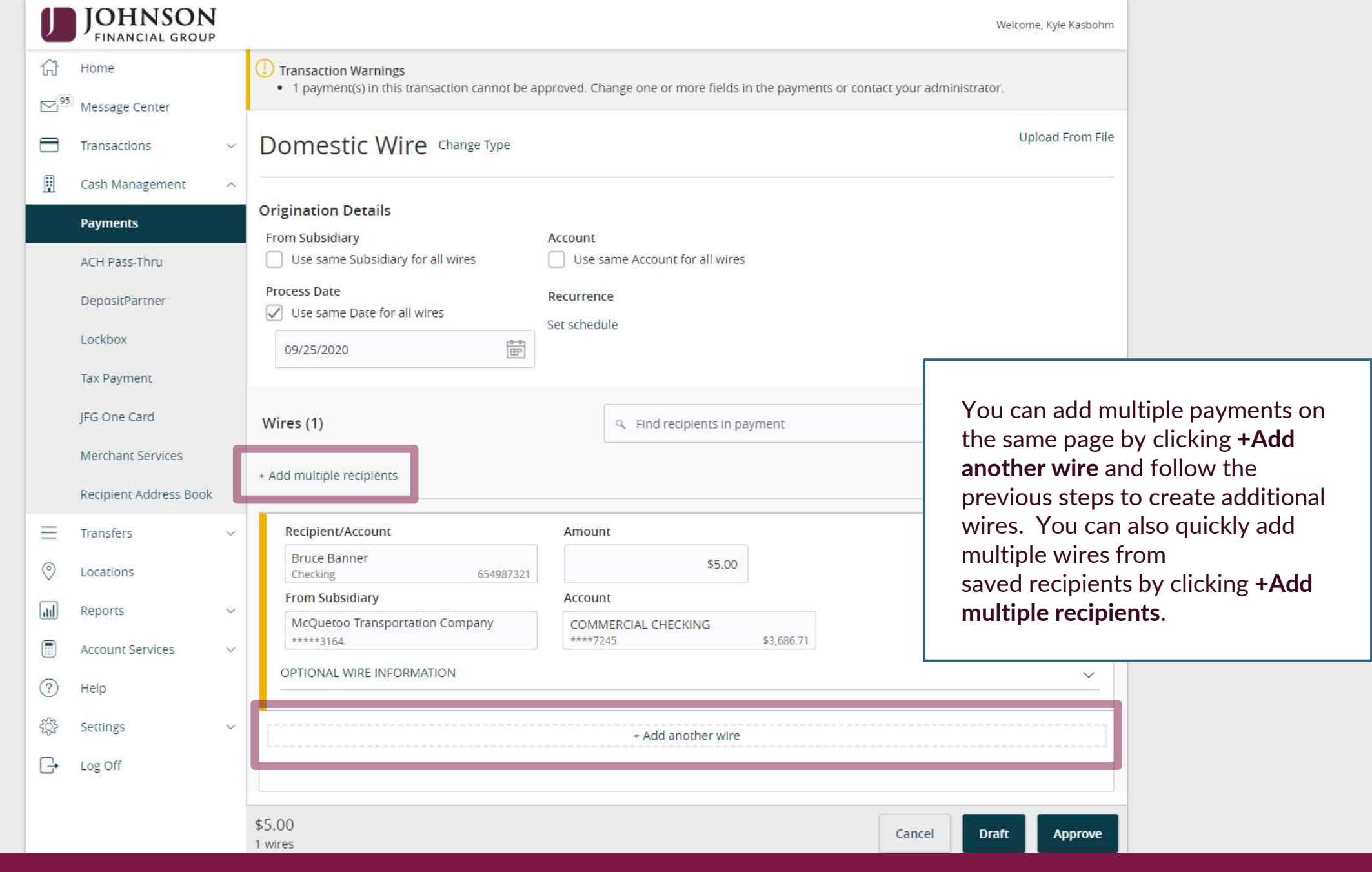

## SELECT MULTIPLE RECIPIENT ACCOUNTS

| Andy Duffesne 128456 Preddy Krueger Jeni   Checking 128456 PridayFunday (128456789) Johnson Financial   Checking 654632 PridayFunday (128456789) Johnson Financial   Bruce Banner 6546987321 PridayFunday (128456789) Johnson Financial (1284567.8)   Checking 654987321 PridayFunday (128456789) Johnson Financial (1284567.8)   Entertainment720 1284567 Checking 128456789   Checking 128456789 Checking 11122233   If adding multiple recipients, selecting the Recipients you want and clice Add.                                                                                                    | Select All   Clear All       |           |                               |                       |                                |           | 7                                                                               |
|----------------------------------------------------------------------------------------------------|------------------------------|-----------|-------------------------------|-----------------------|--------------------------------|-----------|---------------------------------------------------------------------------------|
| Andy Dufresne       654632       FridayFunday (123456789)       Johnson Financial       123         Bruce Banner       FridayFunday (123456789)       Johnson Financial (123456       123         Checking       654997321       FridayFunday (123456789)       Johnson Financial (123456         Checking       654997321       FridayFunday (123456789)       Johnson Financial (123456         Checking       654997321       Harry Potter       S55555555       123         Checking       1234567       Marge Simpson       11122233       If adding multiple recipients, selecting         Freddy Krueger       1234567123       Harry Potter       RustyInt'I       123456789       123456789         Checking       123456789       10f 2       Image Simpson       123456789       123456789         Checking       123456789       RustyInt'I       123456789       Add (0) | Andy Dufresne<br>Checking    | 123456    | Freddy Krueger<br>Checking    | 456123789             | Jeni<br>Savings                | 46434     |                                                                                 |
| Bruce Banner       FridayFunday (123456789)       Johnson Financial (123456         Checking       654987321       FridayFunday (123456789)       Johnson Financial (123456         Entertainment720       Harry Potter       Marge Simpson       11122233         Freddy Krueger       Harry Potter       Checking       123456729       Marge Simpson         Checking       123456123       Harry Potter       RustyInt'l       Harry Potter         Checking       123456123       Harry Potter       RustyInt'l       Checking       123456789         V       1 of 2         Add (0)                                                                                                    | Andy Dufresne<br>Checking    | 654632    | FridayFunday (123<br>Checking | 456789)<br>2222222222 | Johnson Financial<br>Checking  | 123       |                                                                                 |
| Entertainment720<br>Checking 1234567   1234567 Harry Potter   Checking 123456789   Checking 11122233   If adding multiple recipients, sele the Recipients you want and clice Add.   Freddy Krueger   Checking   123456123   It of 2   Cancel   Add (0)                                                                                                    | Bruce Banner<br>Checking     | 654987321 | FridayFunday (123<br>Checking | 456789)<br>555555555  | Johnson Financial (<br>Savings | 123456    |                                                                                 |
| Freddy Krueger   Checking   123456123     Harry Potter   Checking   123456789     Checking     1 of 2     Cancel     Add (0)                                                                                                    | Entertainment720<br>Checking | 1234567   | Harry Potter<br>Checking      | 123456789             | Marge Simpson<br>Checking      | 11122233  | If adding multiple recipients, <b>sele</b><br>the Recipients you want and clicl |
| <pre>   1 of 2   Cancel   Add (0) </pre>                                                                                                    | Freddy Krueger<br>Checking   | 123456123 | Harry Potter<br>Checking      | 123456789             | RustyInt'l<br>Checking         | 123456789 | Add.                                                                            |
| Cancel Add (0)                                                                                                    |                              |           | < 1 of 2                      | $\rightarrow$         |                                | L         |                                                                                 |
|                                                                                                    |                              |           |                               | Cancel                | Ad                             | d (0)     |                                                                                 |
|                                                                                                    |                              |           |                               |                       |                                |           |                                                                                 |
|                                                                                                    |                              |           |                               |                       |                                |           |                                                                                 |

Х

|               | JOHNSON<br>FINANCIAL GROUP |                                                                                                    |                                                           | Welcome, Kyle Kasbohm                |                                       |
|---------------|----------------------------|----------------------------------------------------------------------------------------------------|-----------------------------------------------------------|--------------------------------------|---------------------------------------|
| ŵ             | Home                       | <ul> <li>Transaction Warnings</li> <li>1 payment(s) in this transaction cannot be approved.</li> </ul> | Change one or more fields in the payments or contact your | r administrator.                     |                                       |
| <sup>95</sup> | Message Center             |                                                                                                    |                                                           |                                      |                                       |
|               | Transactions               | Domestic Wire Change Type                                                                              |                                                           | Upload From File                     |                                       |
| ▦             | Cash Management            |                                                                                                    |                                                           |                                      |                                       |
|               | Payments                   | Origination Details<br>From Subsidiary Account                                                         | ıt                                                        |                                      |                                       |
|               | ACH Pass-Thru              | Use same Subsidiary for all wires                                                                      | e same Account for all wires                              |                                      |                                       |
|               | DepositPartner             | Process Date Recurre                                                                                   | ence                                                      |                                      |                                       |
|               | Lockbox                    | 09/25/2020                                                                                             |                                                           |                                      |                                       |
|               | Tax Payment                |                                                                                                    |                                                           |                                      |                                       |
|               | JFG One Card               | Wires (1)                                                                                              | ۹ Find recipients in payment                              | Johnson Financi<br>all wires process | al Group requires<br>sed online to be |
|               | Merchant Services          | + Add multiple recipients                                                                              |                                                           | approved by a d                      | lifferent user than                   |
|               | Recipient Address Book     |                                                                                                    |                                                           | the user who dr                      | afts the wire. The                    |
| ≡             | Transfers                  | Recipient/Account Amo                                                                                  | ount                                                      | approve button                       | will give an error                    |
| 0             | Locations                  | Bruce Banner<br>Checking 654987321                                                                     | \$5.00                                                    | this wire when a                     | completed.                            |
| ul            | Reports                    | From Subsidiary Acco                                                                                   | sunt                                                      |                                      |                                       |
|               | Account Services           | JFG Test 2 OFF<br>*****1836 ****                                                                       | FICIAL CHECKS<br>*4572 \$10,007.90                        |                                      |                                       |
| ?             | Help                       | OPTIONAL WIRE INFORMATION                                                                              |                                                           | ~                                    |                                       |
| ţ             | Settings                   |                                                                                                    | + Add another wire                                        |                                      |                                       |
| G             | Log Off                    |                                                                                                    |                                                           |                                      |                                       |
|               |                            | \$5.00<br>1 wires                                                                                      | Can                                                       | cel Draft Approve                    |                                       |

| JOHNSON<br>FINANCIAL GROUP                                                                                                    |                                                                                                    | Welcome, Kyle Kasbohm                                                                                                    |
|----------------------------------------------------------------------------------------------------|----------------------------------------------------------------------------------------------------|----------------------------------------------------------------------------------------------------|
| Home                                                                                                    | () Transa<br>• 1 pa                                                                                                    | or contact your administrator.                                                                                                    |
| <ul> <li>Transactions</li> <li>Cash Management</li> <li>Cash Management</li> <li>ACH Pass-Thru</li> <li>DepositPartner</li> <li>Lockbox</li> <li>Tax Payment</li> </ul>                                                                                                    | Dom   Driginat   Originat   From Sut   Use:   Process L   09/25   Close   View in Online Activity                                                                                                    | Upload From File<br>You will receive a notice that the<br>Transaction has been drafted.                                                 |
| JFG One Card<br>Merchant Services                                                                                                    | Wires (1) <ul> <li>Find recipients in payment             </li> <li>+ Add multiple recipients</li> </ul>                                                                                                    | here), there are extra steps<br>required.                                                                                               |
| Recipient Address Book         Image: Construction of the second of the second of the | Recipient/Account     Amount       Bruce Banner     654987321       Checking     654987321       From Subsidiary     Account       JFG Test 2     0FFICIAL CHECKS       *****1836     \$10,007.90       OPTIONAL WIRE INFORMATION     + Add another wire | When the icon is red, the<br>transaction has failed and<br>something needs to be fixed<br>before another transaction can be<br>started. |
|                                                                                                    | \$5.00<br>1 wires                                                                                                    | Cancel Draft Approve                                                                                                    |

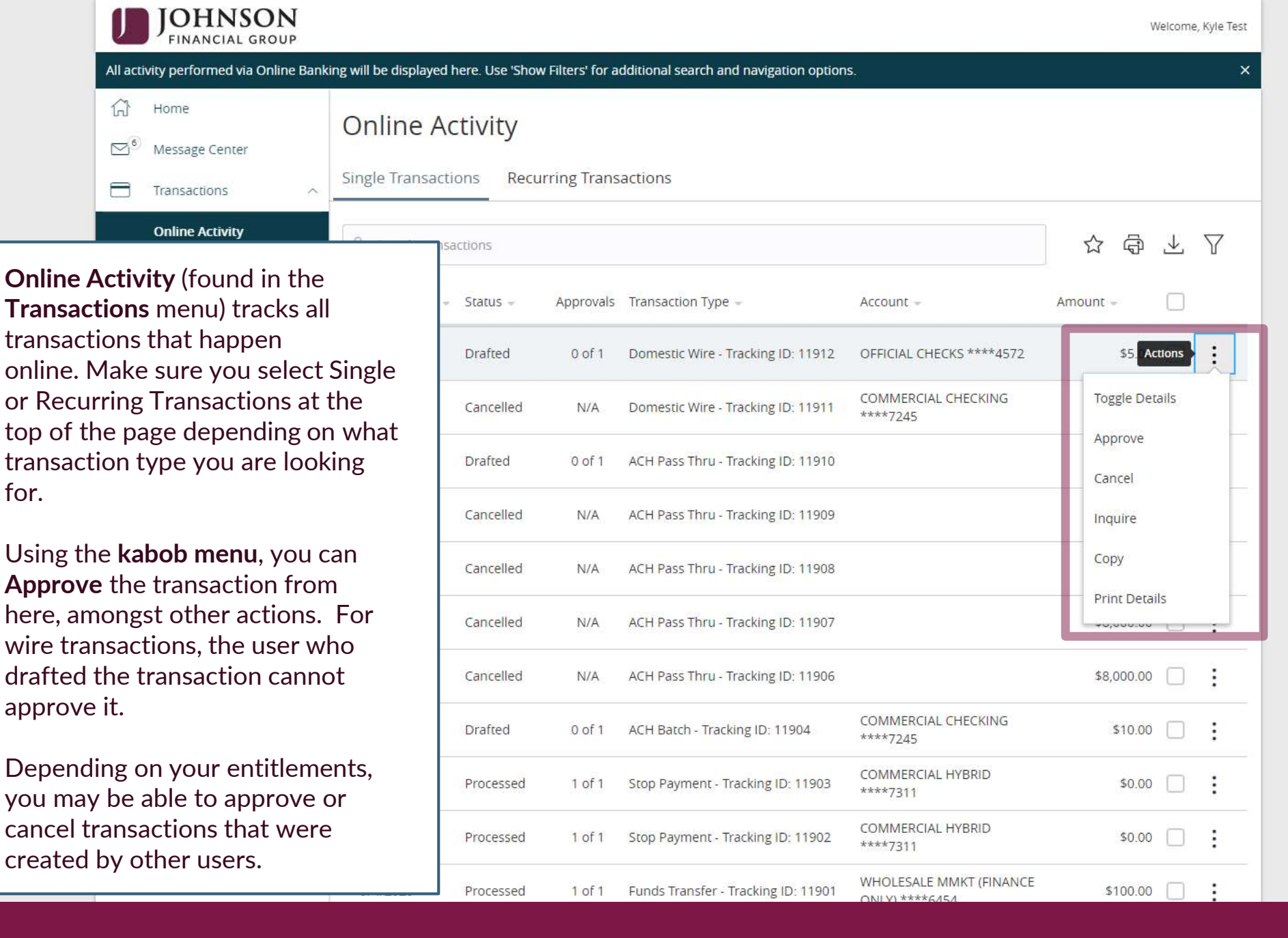

for.

|     | JOHNSON<br>FINANCIAL GROUP |                                                   |                                                                                                    |          | Welcome, Kyle Kasbohm |               |
|-----|----------------------------|---------------------------------------------------|----------------------------------------------------------------------------------------------------|----------|-----------------------|---------------|
| Ŵ   | Home                       | International Wire Change                         | Γνρε                                                                                                    |          | Upload From File      |               |
| 96  | Message Center             |                                                   | 71-                                                                                                    |          |                       |               |
|     | Transactions ~             | Origination Details                               |                                                                                                    |          |                       |               |
| ≞   | Cash Management ^          | From Subsidiary Use same Subsidiary for all wires | Account           Use same Account for all wires                                                                                                    | Currency | urrency for all wires |               |
|     | Payments                   | Process Date                                      | Recurrence                                                                                                    |          |                       |               |
|     | ACH Pass-Thru              | Use same Date for all wires                       | Set schedule                                                                                                    |          |                       |               |
|     | DepositPartner             | 09/25/2020                                        | J                                                                                                    |          |                       |               |
|     | Lockbox                    |                                                   |                                                                                                    |          |                       |               |
|     | Tax Payment                | Wires (1)                                         | Sector Provide the American Structure Structure Struc |          |                       |               |
|     | JFG One Card               | + Add multiple recipients                         |                                                                                                    |          |                       |               |
|     | Merchant Services          | Recipient/Account                                 | Currency                                                                                                    | Amount   | International Wir     | es follow the |
|     | Recipient Address Book     | Search by name or account.                        | ۹ Search                                                                                                    |          | same worknow.         |               |
| =   | Transfers ~                | From Subsidiary                                   | Account                                                                                                    |          |                       |               |
| 0   | Locations                  | Search by name                                    | ♀ Search by name or number                                                                                                    |          |                       |               |
| JII | Reports ~                  | OPTIONAL WIRE INFORMATION                         |                                                                                                    |          | ~                     |               |
|     | Account Services $\sim$    |                                                   |                                                                                                    |          |                       |               |
| ?   | Help                       |                                                   | + Add another wire                                                                                                    |          |                       |               |
| ŝ   | Settings ~                 |                                                   |                                                                                                    |          |                       |               |
| G   | Log Off                    | \$0.00<br>1 wires                                 |                                                                                                    | Cance    | el Draft Approve      |               |

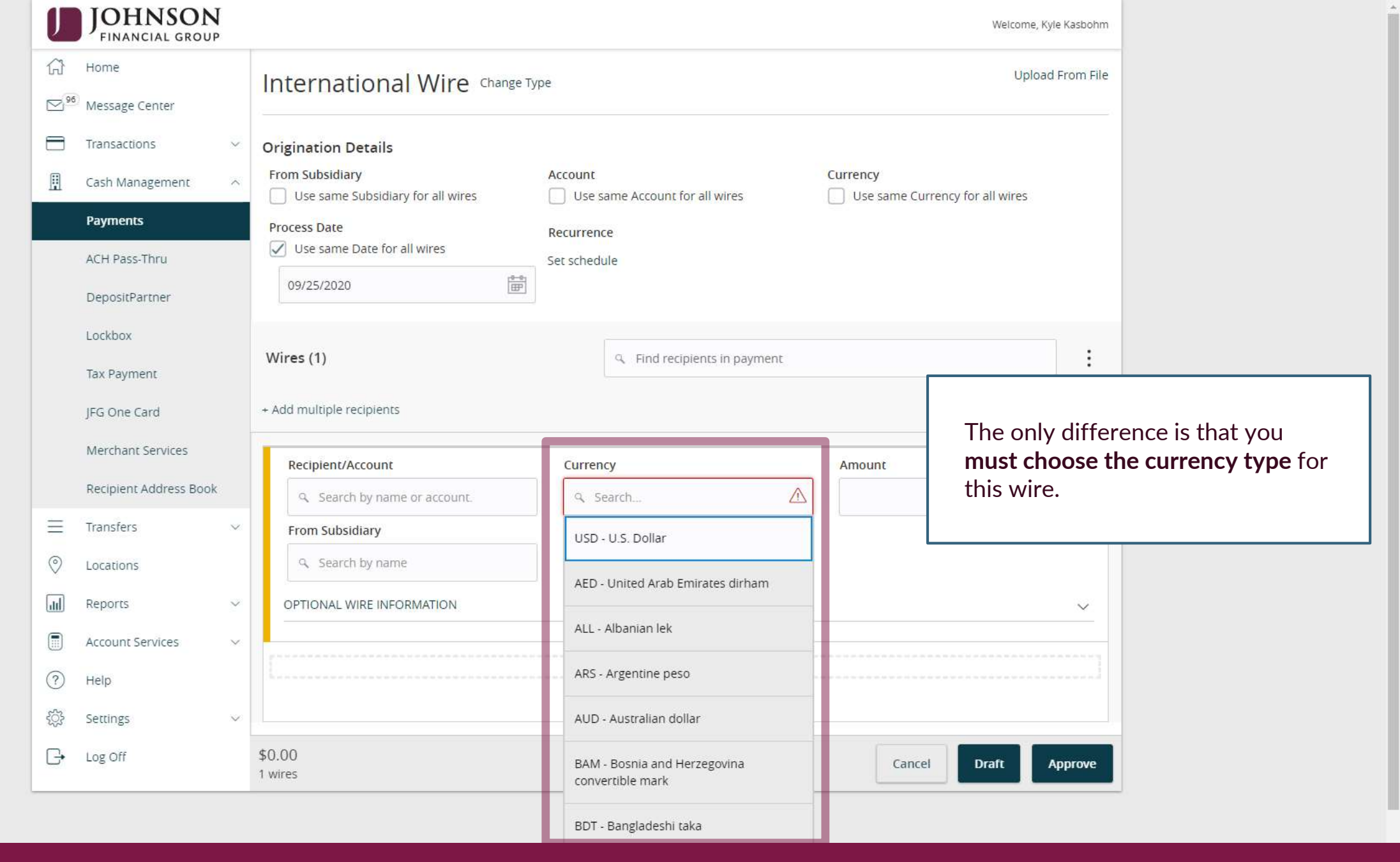

| J | JOHNSON<br>FINANCIAL GROUP | ŗ |                            |                                  |                   | Welcome, Kyle Kasbohm                               |
|---|----------------------------|---|----------------------------|----------------------------------|-------------------|-----------------------------------------------------|
|   | Account Services           | ~ | W RECIPIENT DETAILS        |                                  |                   |                                                     |
| ? | Help                       |   | Display Name *             | Email Address                    |                   |                                                     |
| ţ | Settings                   | ~ | +                          |                                  | payments          | inications for template                             |
| G | Log Off                    |   | Accounts (1)               |                                  |                   |                                                     |
|   |                            |   | Account Payment Type       | Financial Institution (FI)       | Routing Number    |                                                     |
|   |                            |   | Checking - New Wire Only   |                                  | N/A               | If adding a new recipient, you will                 |
|   |                            |   | International Account Type |                                  |                   | enter the account or IBAN number                    |
|   |                            |   | Account and SWIFT/BIC      |                                  |                   | in this section. Select the <b>IBAN</b>             |
|   |                            |   | Account *                  | Financial Institution (FI)       |                   | button when using an IBAN and                       |
|   |                            |   |                            | ۹ Search by name or SWIFT/BIC #. |                   | select <b>Other</b> , when using a                  |
|   |                            |   | IBAN Other                 |                                  |                   | Stanuaru account number.                            |
|   |                            |   | Beneficiary Fl 💿           |                                  |                   | You can use the FI search function                  |
|   |                            |   | Name *                     | Country *                        | SWIFT/BIC *       | to search for the FI using the name                 |
|   |                            |   |                            | Select Country 🗸 🗸               |                   | or Swift Code. After selecting an                   |
|   |                            |   | Address 1                  | Address 2                        | Address 3         | FI, the Beneficiary FI information will prefill in. |
|   |                            |   | Receiving FI 💿             |                                  |                   | The rest of the Add Recipient and                   |
|   |                            |   | Name                       | Wire Routing Number              |                   | International Wire workflow will                    |
|   |                            |   |                            |                                  |                   | be the same as for a domestic wire.                 |
|   |                            |   | Intermediary Fl 💿          |                                  | L                 |                                                     |
|   |                            |   | Name                       | Country                          | Wire Routing Numb | er                                                  |
|   |                            |   |                            | United States 🗸 🗸                |                   |                                                     |

## Additional Resources and Support

- For additional resources, including "how-to" guides, please visit our online Client Resources page at:
  - » <u>https://www.johnsonfinancialgroup.com/client-resources</u>
- If further support is needed, please call our Treasury Management Support Center at 888.769.3796 or by email at <a href="mailto:tmsupport@johnsonfinancialgroup.com">tmsupport@johnsonfinancialgroup.com</a>.